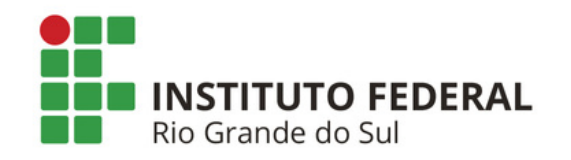

# SIPAC PROTOCOLO Mesa Virtual

## SOLICITAR, DECLARAR E CONFERIR CIÊNCIA DE PROCESSOS

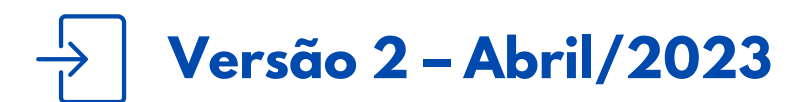

Coordenadoria de Gestão Documental

### **SUMÁRIO**

SOLICITAR CIÊNCIA DE PROCESSOS DECLARAR CIÊNCIA EM PROCESSO CONFERIR CIÊNCIA DE PROCESSOS

#### O QUE É E PARA QUE SERVE?

Essa funcionalidade é utilizada para que os interessados que possuem acesso ao SIPAC Protocolo tomem conhecimento do que foi decidido no processo, sem que seja necessário tramitá-lo.

#### **SOLICITAR CIÊNCIA DE PROCESSOS**

**1)** Acesse a Mesa Virtual do SIPAC Protocolo.

2) Na página inicial da Mesa Virtual (1) selecione o filtro *Processos na Unidade*, (2) selecione o processo que deseja solicitar ciência por meio da caixa de seleção à esquerda do número de protocolo e em seguida (3) clique em *Solicitar Ciência de Processos*.

|                                                  | 1)                   | PROCESSOS  | NA UNIDADE   |                 | ¥     |
|--------------------------------------------------|----------------------|------------|--------------|-----------------|-------|
| TODOS DA UNIDADE                                 |                      |            | _            | FILT            | ros 🏹 |
| Filtros: Eletrônicos x                           |                      |            | 3)           |                 |       |
| 2)<br>Mostrar 25 Y Processos                     | 1 Itens Selecionados | 2 🗸        | <b>E</b> , , | <b>L+ 2 /</b> 0 | •     |
| Processo                                         | Equipe               | Prazo      | Natureza     | Situação        |       |
| 23419.002644/2022-40 A<br>ACELERAÇÃO DA PROMOÇÃO |                      | INDEFINIDO | OSTENSIVO    | 😝 ATIVO         | Ŧ     |
| □ 23419.002643/2022-03                           |                      | INDEFINIDO | RESTRITO     | e Ativo         | Ē     |
| □ <b>23419.002627/2022-11</b>                    |                      | INDEFINIDO | OSTENSIVO    | ATIVO           | Ŧ     |

Figura 1: Solicitar ciência em processo

3) Na tela seguinte, no campo Usuário, (1) digite e selecione o nome do(a) servidor(a) de quem deseja solicitar ciência. No campo *Observações*, (2) digite a informação que o(a) servidor(a) precisa receber. Em seguida, na opção (3) *Permite Acesso Restrito*, caso seja informado <u>SIM</u>, o usuário terá acesso aos documentos restritos do processo. Caso contrário, os documentos restritos do processo <u>NÃO</u> poderão ser visualizados pelo usuário. Na opção (4) *Permite Adição de Documentos*, caso seja informado <u>SIM</u>, o usuário que vai dar ciência também terá permissão de adicionar novos documentos ao processo, tais como pareceres técnicos e despachos. Caso contrário, o usuário terá acesso apenas à visualização do processo.

**Atenção!** As opções de permissão de acesso restrito e adição de documentos são visíveis **SOMENTE** para servidores titulares ou substitutos da função gratificada ou cargo de direção, assim cadastrados no SIGRH. Caso o titular da unidade queira estender essas permissões a mais servidores da unidade, deve solicitar para a CGeD através do e-mail <u>cged@ifrs.edu.br</u>

4) Em seguida, clique em (5) Adicionar. Na parte de baixo da tela, confira se os usuários e permissões estão corretas e clique em (6) Confirmar Solicitações.

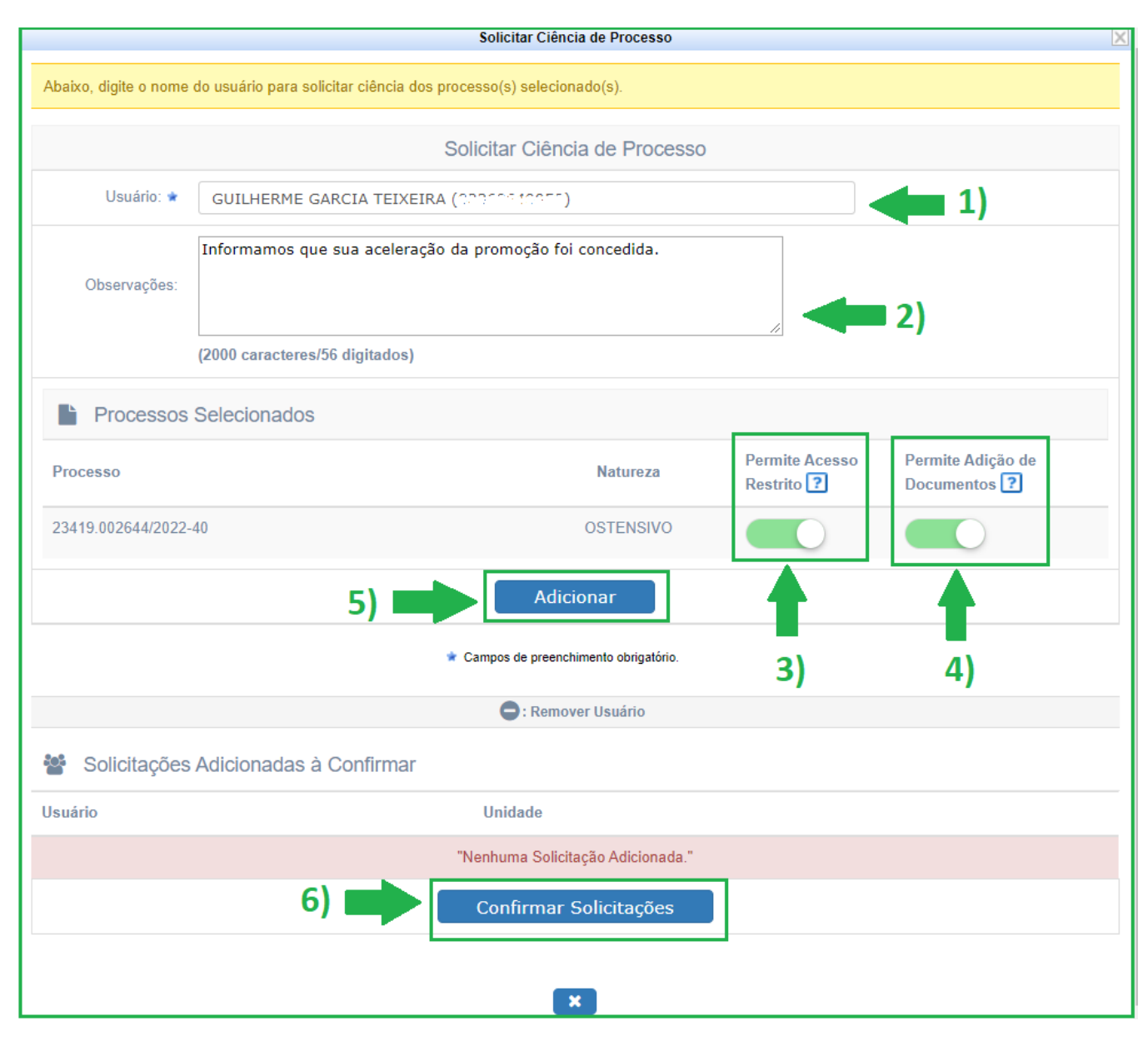

Figura 2: Confirmar solicitação de ciência

#### DECLARAR CIÊNCIA EM PROCESSO

1) Na página inicial da Mesa Virtual (1) selecione o filtro *Ciência em Processos*, (2) selecione o processo que deseja dar ciência clicando no seu número de protocolo.

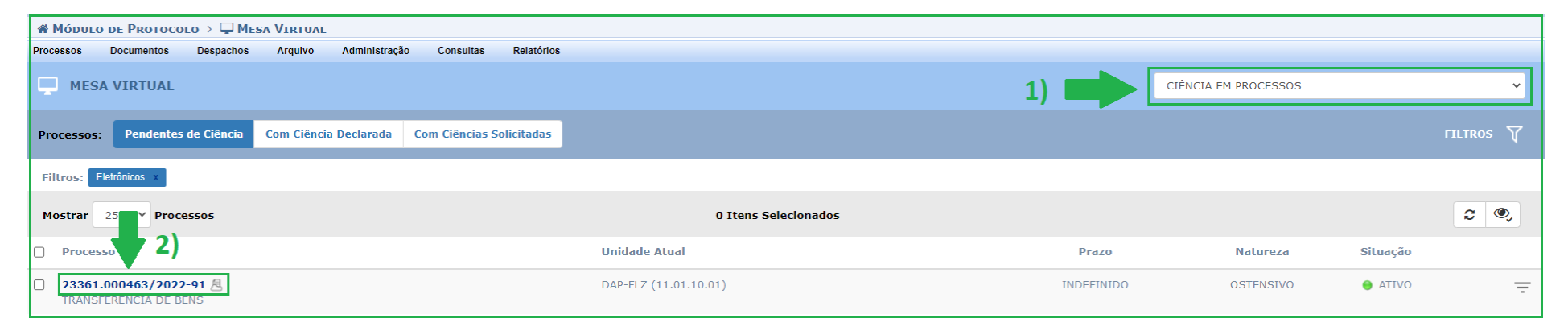

Figura 3: Filtro ciência em processos

2) Após tomar ciência do processo através de sua leitura, clique no ícone no canto superior direito
(1) e em seguida (2) clique em *Declarar Ciência de Processo*.

| 🐐 Módulo de Protocolo > 🖵 Mesa Virtual > 🖹 Ciência Em Processos > Pendentes De Ciência |                                                   |                                                              |                               |  |
|----------------------------------------------------------------------------------------|---------------------------------------------------|--------------------------------------------------------------|-------------------------------|--|
|                                                                                        | DCESSO 23361.000463/2022-91<br>ISFERÊNCIA DE BENS |                                                              | Processo 23361.000463/2022.91 |  |
| <b>6</b>                                                                               | Dados Gerais                                      |                                                              | Q Processo Detalhado          |  |
| Dados Gerais                                                                           | Protocolo:                                        | 23361.000463/2022-91 🖉                                       | Constant Ciência de Processo  |  |
|                                                                                        | Origem do Processo:                               | Interno 4 4                                                  | C Gerar PDF                   |  |
|                                                                                        | Data de Autuação:                                 | 05/09/2022                                                   | Visualizar Anotações          |  |
| Documentos                                                                             | Usuário de Autuação:                              | LENIG DOC GANTOG ZADDAC                                      |                               |  |
|                                                                                        | Tipo do Processo:                                 | TRANSFERÊNCIA DE BENS                                        |                               |  |
|                                                                                        | Assunto Detalhado:                                | TRANSFERÊNCIA DE BENS DO CAMPUS CANOAS PARA O CAMPUS FELIZ   |                               |  |
| Tramites                                                                               | Natureza do Processo:                             | OSTENSIVO                                                    |                               |  |
| ረግ                                                                                     | Unidade de Origem:                                | COORD. DE INFRAESTRUTURA (CANOAS) (11.01.03.02.04)           |                               |  |
| Processos                                                                              | Data de Cadastro:                                 | 05/09/2022                                                   |                               |  |
| Accasonos                                                                              | Observação:                                       | MÓVEIS                                                       |                               |  |
| Ľ                                                                                      | Situação:                                         | ATIVO                                                        |                               |  |
| Ocorrências                                                                            | 🕩 Última Movimentação Realizada                   |                                                              |                               |  |
| Э                                                                                      | Urgente:                                          | Não                                                          |                               |  |
| Histórico                                                                              | Data de Envio:                                    | 23/09/2022                                                   |                               |  |
|                                                                                        | Unidade de Origem:                                | COORD. DE ALMOXARIFADO E PATRIMONIO (FELIZ) (11.01.10.01.08) |                               |  |
|                                                                                        | Enviado por:                                      | an an an an an an an an an an an an an a                     |                               |  |
|                                                                                        | Destino:                                          | DIRETORIA DE ADM. E PLANEJAMENTO (FELIZ) (11.01.10.01)       |                               |  |
|                                                                                        | Tempo Esperado no Destino:                        | NÃO DEFINIDO                                                 |                               |  |
|                                                                                        | Data de Recebimento:                              | 23/09/2022                                                   |                               |  |
|                                                                                        | Recebido por:                                     | 2007 (CARKINA (1990) (CO. 20097.4944)                        |                               |  |

Figura 4: Declarar ciência de processo

**3)** Caso o servidor que declarou ciência precise adicionar documento ao processo, basta clicar no filtro *Com Ciência Declarada*, conforme imagem abaixo.

| A Módulo de Protoco    | lo 🗦 🖵 Mesa Virtual  |                |                 |            |                      |                   |                      |          |           |
|------------------------|----------------------|----------------|-----------------|------------|----------------------|-------------------|----------------------|----------|-----------|
| Processos Documentos   | Despachos Arquivo    | Administração  | Consultas       | Relatórios |                      |                   |                      |          |           |
| MESA VIRTUAL           |                      |                |                 |            |                      |                   | CIÊNCIA EM PROCESSOS |          | ~         |
| Processos: Pendentes   | de Ciência Com Ciênc | ia Declarada C | Com Ciências So | olicitadas |                      |                   |                      |          | FILTROS 🏹 |
| Filtros: Eletrônicos x |                      |                |                 |            |                      |                   |                      |          |           |
| Mostrar 25 Y Proce     | issos                |                |                 |            | 0 Itens Selecionados |                   |                      |          | æ         |
| Processo               |                      |                |                 |            | Unidade Atual        | Ciência Declarada | Em Natureza          | Situação |           |

Figura 5: Filtro com ciência declarada

**4)** Em seguida, **(1)** clique no ícone no canto direito do processo em questão, **(2)** clique em *Adicionar Documento* e **(3)** *Adicionar Novo Documento*. Caso tenha dúvidas de como adicionar novo documento, basta consultar os manuais específicos na aba <u>Manuais e Orientações - Mesa</u> <u>Virtual do Sipac Protocolo</u>.

| Processo                                                                                        | Unidade Atual                | Ciência Declarada Em                             | Natureza             | Situação                                      |
|-------------------------------------------------------------------------------------------------|------------------------------|--------------------------------------------------|----------------------|-----------------------------------------------|
| 23419.002627/2022-11            SOLICITAÇÃO DE APRECIAÇÃO                                       | CGED-REI (11.01.01.03.03.01) |                                                  | OSTENSIVO<br>Process | • ATIVE = = = = = = = = = = = = = = = = = = = |
| 23365.000520/2022-01         A         D           TRANSFERÊNCIA VOLUNTÁRIA         D         D | CGED-REI (11.01.01.03.03.01) | Adicionar Documento                              |                      | so Detalhado                                  |
| CONCESSÃO DE DIÁRIAS E/OU PASSAGENS                                                             | SAA-REI (11.01.01.03.03.05)  | Adicional Documento     Adicional Novo Documento | Gerar P              |                                               |
| □ 23361.000463/2022-91<br>TRANSFERÊNCIA DE BENS                                                 | DAP-FLZ (11.01.10.01)        | Adicionar Novo Documento a Partir de Modelo      | U Visualiz           | - AILVO 2)                                    |

Figura 6: Adicionar novo documento

#### **CONFERIR CIÊNCIA DE PROCESSOS**

**1)** Acesse a Mesa Virtual do SIPAC Protocolo.

2) Na página inicial da Mesa Virtual (1) selecione o filtro *Processos na Unidade*, (2) selecione o processo que deseja conferir a ciência.

**Importante!** Se o processo não encontra-se na sua unidade, você pode conferir selecionando o filtro *Consulta Geral de Processos*.

| TODOS DA UNIDADE                                                                   | 1)                             | •    | PROCESSOS NA UNIDADE  PROCESSOS PENDENTES DE RECEBIMENTO NA UNIDADE  PROCESSOS ABERTOS NA UNIDADE  PROCESSOS NA UNIDADE                                      |
|------------------------------------------------------------------------------------|--------------------------------|------|----------------------------------------------------------------------------------------------------|
| Mostrar 25 V Processos                                                             | 0 Itens Selecionados<br>Equipe | Pr   | PROCESSOS EM TRÂMITE EXTERNO<br>PROCESSOS CRIADOS PELA UNIDADE<br>PROCESSOS ARQUIVADOS NA UNIDADE<br>CIÊNCIA EM PROCESSOS<br>MEUS PROCESSOS SIGILOSOS        |
| 23365.000548/2022-30           Solicitação de parecer                              |                                | INDE | DOCUMENTOS PENDENTES DE RECEBIMENTO NA UNIDADE<br>DOCUMENTOS VENDENTES DE RECEBIMENTO NA UNIDADE<br>DOCUMENTOS NA UNIDADE<br>DOCUMENTOS CRIADOS PELA UNIDADE |
| 23419.000769/2021-54<br>TRATAMENTO DE DETERMINAÇÕES E RECOMENDAÇÕES DE ÓRGÃOS DE C | CONTROLE EXTERNO               | INDE | DOCUMENTOS ARQUIVADOS NA UNIDADE<br>MEUS DOCUMENTOS SIGILOSOS<br>OUTROS<br>ASSINATURA DE DOCUMENTOS<br>CONSULTA GERAL DE PROCESSOS                           |

Figura 7: Conferir ciência em processo

3) Na tela seguinte, clique (1) Histórico e em seguida role a barra lateral direita até (2) visualizar as informações sobre Histórico de Ciências do Processo.

| PROCESSO 23365.000548/2022-30<br>SOLICITAÇÃO DE PARECER |                                                         |                                                           |  |  |  |  |
|---------------------------------------------------------|---------------------------------------------------------|-----------------------------------------------------------|--|--|--|--|
| 1                                                       | Histórico                                               |                                                           |  |  |  |  |
| Dados Gerais                                            | GUILHERME GARCIA TEIXEIRA                               | DIRETORIA DE ADM. E PLANEJAMENTO (FELIZ)<br>(11.01.10.01) |  |  |  |  |
| Documentos                                              | 1 - 2 de 2 Históricos de Responsabilidade 2)            |                                                           |  |  |  |  |
| •                                                       | D Histórico de Ciências do Processo                     |                                                           |  |  |  |  |
| Trâmites                                                | 03/12/2022 DECLARAÇÃO DE CIÊN<br>Declarado por CLAUDINE | ICIA DE PROCESSO                                          |  |  |  |  |
| Acessorios                                              | D Histórico de Documentos Cancelados                    |                                                           |  |  |  |  |
| <b>D</b><br>Histórico                                   | 1)                                                      |                                                           |  |  |  |  |

Figura 8: Histórico de Ciências do Processo